# Průvodce bezdrátovým připoiením (Wi-Fi)

HD videokamera s vysokým rozlišením

Model č. HC-X920/HC-X929/HC-X920M HC-V720/HC-V727/HC-V720M HC-V520/HC-V520M

A

O

Ø

A

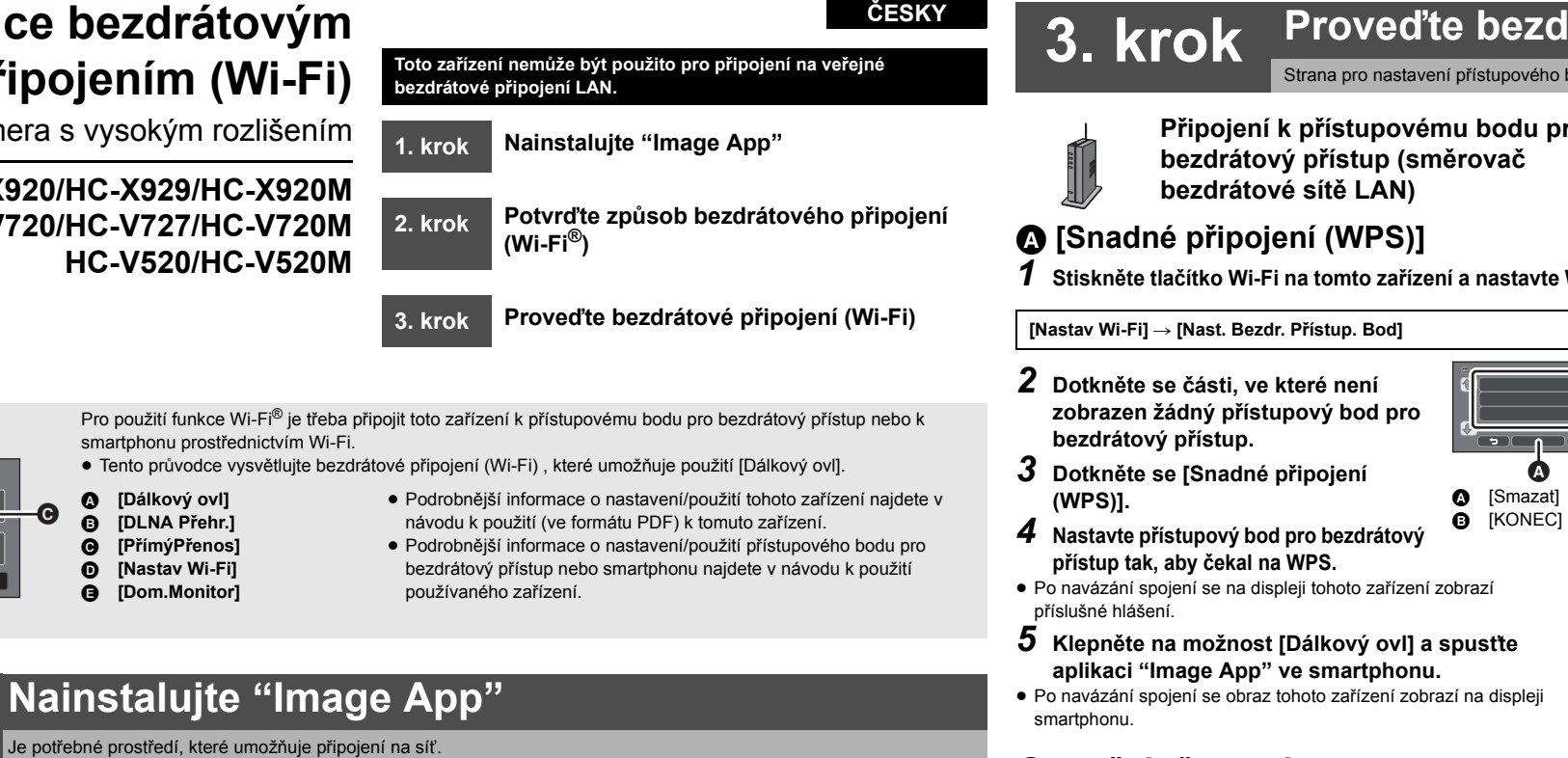

Pro připojení tohoto zařízení k smartphonu je třeba nainstalovat "Image App" do smartphonu, který má být použitý.

smartphonu prostřednictvím Wi-Fi.

[Dálkový ovl]

[DLNA Přehr.]

[PřímýPřenos]

[Nastav Wi-Fi]

[Dom.Monitor]

- 1 [Android™]: Zvolte "Google Play™ Store". [iOS]: Zvolte "App Store<sup>s™</sup>".
- 2 Zadejte "Image App" do vyhledávacího pole. **3** Zvolte "Image App" a nainstaluite ii.

### Potvrďte způsob bezdrátového připojení (Wi-Fi<sup>®</sup>) 2. krok

Potvrďte použitý přístupový bod pro bezdrátový přístup a použitý smartphone

1. krok

Připojení k přístupovému bodu pro bezdrátový přístup (směrovač bezdrátové sítě LAN)

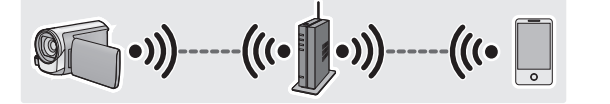

1 Ověřte, zda je přístupový bod pro bezdrátový přístup kompatibilní s IEEE802.11b/g/n.

Po potvrzení kompatibility přeiděte na 2.

- 2 Ověřte, zda je daný přístupový bod pro bezdrátový přístup kompatibilní s WPS\*.
- V případě potvrzení kompatibility s WPS:
- Přejděte na 🚯 [Snadné připojení (WPS)] 3. kroku
- V případě nepotvrzení kompatibility s WPS:
- Přejděte na 🕒 [Ruční připojení] 3. kroku
- \* WPS je zkratkou pro Nastavení chráněné bezdrátové sítě (Wi-Fi Protected Setup<sup>™</sup>).

Android a Google Play jsou ochrannými známkami nebo registrovanými ochrannými známkami společnosti Google Inc.

- App Store je značka služby společnosti Apple Inc.
- "Wi-Fi", "Wi-Fi Protected Setup", "WPA" a "WPA2" jsou známkami nebo registrovanými známkami Wi-Fi Alliance.
- Kód QR je registrovanou ochrannou známkou společnosti DENSO WAVE INCORPORATED.

# Proveďte bezdrátové připojení (Wi-Fi)

A ß

Strana pro nastavení přístupového bodu pro bezdrátový přístup se zobrazí při prvním stisknutí tlačítka Wi-Fi.

Připojení k přístupovému bodu pro bezdrátový přístup (směrovač

1 Stiskněte tlačítko Wi-Fi na tomto zařízení a nastavte Wi-Fi.

## [Ruční připojení]

 Podrobněiší informace o nastavení a zobrazení přístupového bodu pro bezdrátový přístup najdete v návodu k použití používaného zařízení.

1 Stiskněte tlačítko Wi-Fi na tomto zařízení a nastavte Wi-Fi.

2 Dotkněte se části, ve které není zobrazen žádný přístupový bod pro bezdrátový přístup.

#### 3 Dotkněte se [Ruční připojení].

**4** Dotkněte se [Hledat]. Podrobnější informace o nastavení v případě volby [Vložit manuálně] najdete v návodu k použití (ve formátu PDF) k tomuto zařízení.

5 Dotkněte se přístupového bodu pro bezdrátový přístup, ke kterému se chcete připojit.

#### 6 Dotkněte se [ZADAT].

• Když není nastaven Kryptovací klíč (Heslo), připojení je dokončeno a dojde k zobrazení příslušného hesla.

- 7 (V případě existence Kryptovacího klíče (Heslo)) Dotkněte se IVLOŽITI a poté zadeite Kryptovací klíč (Heslo) přístupového bodu pro bezdrátový přístup.
- Podrobnější informace o zadávání znaků najdete v návodu k použití (ve formátu PDF).
- Po dokončení zadávání se dotkněte [Vstup].
- 8 (V případě existence Kryptovacího klíče (Heslo)) Dotkněte se [DALŠÍ].
- Po navázání spojení se zobrazí příslušné hlášení
- 9 Klepněte na možnost [Dálkový ovl] a spustte aplikaci "Image App" ve smartphonu.
- Po navázání spojení se obraz tohoto zařízení zobrazí na displeji smartphonu.

Připojení k smartphonu

## **G** [Přímé připoiení]

1 Stiskněte tlačítko Wi-Fi na tomto zařízení a nastavte Wi-Fi.

#### [Nastav Wi-Fi] → [Přímé připojení]

### 2 Dotkněte se [Změň typ připojení].

- **3** Dotkněte se [QR kód].
- Kód QR je zobrazen na displeji tohoto zařízení.
- **4** Spustte aplikaci smartphonu "Image App".
- 5 Naskenuite kód QR zobrazený na tomto zařízení prostřednictvím smartphonu.
- Při použití zařízení iOS doide na smartphonu k zobrazení strany pro instalaci profilu. Po dokončení instalace ukončete zobrazování dané strany stisknutím tlačítka Domů (Home) a znovu spusťte "Image App".
- Po navázání spojení se obraz tohoto zařízení zobrazí na displeji smartphonu.

### Proveďte připojení s použitím NFC HC-V720/HC-V727/HC-V720M/HC-V520/HC-V520M

Tuto funkci lze použít se zařízením kompatibilním s NFC s Android (verze OS 2.3.3 nebo novější verze). (Výjimkou jsou některé modely) NFC je zkratkou pro Near Field Communication - Komunikace na blízkou vzdálenost

- Kdvž je toto zařízení zaregistrováno v přístupovém bodu pro bezdrátový přístup a smartphone je připojen k přístupovému bodu pro bezdrátový přístup, výsledkem je připojení k přístupovému bodu pro bezdrátový přístup. Všechna ostatní připojení jsou přímá připojení
- **1** Spustte aplikaci smartphonu "Image App".
- 2 Po zobrazení hlášení vyzývajícího k doteku značky NFC zařízení na displeji smartphonu se dotkněte smartphonu na 🖓 tohoto zařízení.

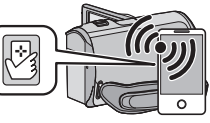

- Proveďte připojení podle pokynů zobrazovaných na displeji.
- Po navázání spojení se obraz tohoto zařízení zobrazí na displeji smartphonu
- Když zařízení není identifikováno ani při doteku smartphonu, změňte polohu a zopakujte pokus znovu.
- Když nedojde k zobrazení hlášení vyzývajícího k doteku značky NFC zařízení, funkci NFC nelze na smartphonu použít.

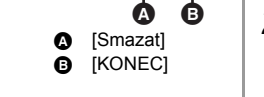

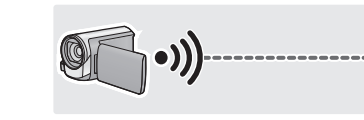

Připojení k smartphonu

- Přejděte na G [Přímé připojení] 3. kroku

- [Nastav Wi-Fi] → [Nast. Bezdr. Přístup. Bod]

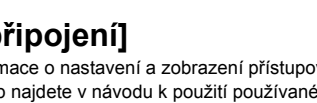